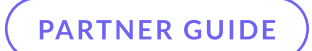

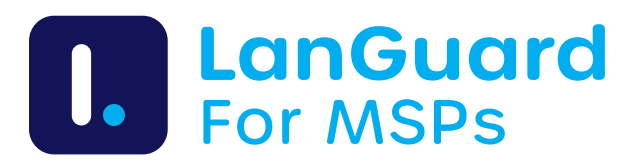

# How to process orders and activate licenses

Whether you're starting a new order or renewing an existing one, this guide breaks down how to set up a subscription on the WebShop, pick your preferred plan, and kick off your license activation.

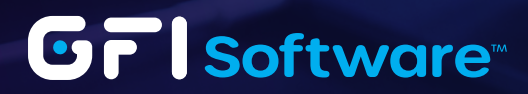

## WebShop

GFI LanGuard MSP is integrated into the WebShop, where both the usage-based plan and the unlimited monthly flat-rate plan can be ordered.

1 When creating a new subscription, select "GFI LanGuard MSP" from the product dropdown.

| Update or Create                                                                                                    | 2 Customer Tier | 3 Configure | 4 Prev |
|----------------------------------------------------------------------------------------------------|-----------------|-------------|--------|
|                                                                                                    |                 |             |        |
| Update or Create a Subscription                                                                                                    |                 |             |        |
| <ul> <li>Update an existing subscription</li> </ul>                                                                                                    |                 |             |        |
| Subscription or License Key<br>Select the subscription or license you want to update.                                                                                                    |                 |             |        |
| Enter subscription number or license key                                                                                                    |                 |             |        |
|                                                                                                    |                 |             |        |
| • Create a new subscription  Product Select the product you want to order.                                                                                                    |                 |             |        |
| Create a new subscription     Product     Select the product you want to order.     Select a Product                                                                                                    | A               |             |        |
| Create a new subscription     Product     Select the product you want to order.     Select a Product                                                                                                    |                 |             |        |
| Create a new subscription Product Select the product you want to order. Select a Product                                                                                                    |                 |             |        |
| Create a new subscription Product Select the product you want to order. Select a Product GFL anGuard GFL anGuard GFL anGuard GFL anGuard GFL anGuard                                                                                                    |                 |             | N      |
| Create a new subscription Product Select the product you want to order. Select a Product GFL anGuard GFL LanGuard GFL LanGuard GFL LanGuard MSP GFL Malfesentials Anti-Soam Edition                                                                                                    | -               |             | N      |
| Create a new subscription Product Select the product you want to order. Select a Product GFL anGuard GFL LanGuard GFL LanGuard GFL MalEssentials Anti-Spam Edition GFL MalEssentials EmailSecurity Edition                                                                                     |                 |             | N      |
| Create a new subscription  Product Select the product you want to order.  Select a Product GFI LanGuard GFI LanGuard GFI LanGuard GFI MailEssentials Anti-Spam Edition GFI MailEssentials ImmiSecurity Edition GFI MailEssentials ImmiSecurity Edition GFI MailEssentials ImmiSecurity Edition |                 |             | N      |

2 Populate the reseller details. Leave end user details blank.

| Select Customers                                               |                                                                                                    |                                                                                                    |
|----------------------------------------------------------------|----------------------------------------------------------------------------------------------------|----------------------------------------------------------------------------------------------------|
|                                                                |                                                                                                    |                                                                                                    |
| Customer Tier<br>Select the enduser, reseller and distributor. |                                                                                                    |                                                                                                    |
| Find an enduser                                                | Find a reseller                                                                                                    | Find a distributor                                                                                                    |
| No account selected                                            | LANMSP Test Reseller Company U<br>SD #20230725195727<br>Reseller                                                                      | LANMSP Test Distributor Compa<br>y USD #20230725195727<br>Distributor                                                                     |
|                                                                | <ul> <li>Reseller 20230725195727</li> <li>NY, United States</li> <li>20230725195727.440496.1@test.gfi.com</li> <li>2121221</li> </ul> | <ul> <li>Distributor 20230725195727</li> <li>NY, United States</li> <li>20230725195727.440497.1@test.gfi.com</li> <li>21212121</li> </ul> |
|                                                                | ~                                                                                                    | •                                                                                                    |
|                                                                |                                                                                                    |                                                                                                    |

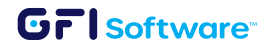

3 Select between the two available GFI LanGuard MSP plans: the one based on usage or the unlimited option.

| Update or Create                                                                                                    | 2 Customer Tier                         | 3 Configure | 4 Previe  |
|----------------------------------------------------------------------------------------------------|-----------------------------------------|-------------|-----------|
| Select the Desired Options Term Length Select the subscription term length.                                                                 |                                         |             |           |
| Monthly                                                                                                    | ~                                       |             |           |
| Contract Effective Date<br>Choose the date the order becomes effective.                                                                     |                                         |             |           |
| Jul 01, 2023                                                                                                    |                                         |             |           |
| GFI LanGuard MSP<br>Would you like to add GFI LanGuard MSP?<br>GFI LanGuard Network Audit subscript<br>GFI LanGuard Network Audit subscript | ion for MSPs<br>on for MSPs - Unlimited |             |           |
|                                                                                                    |                                         |             | Back Next |

4 Review the details and place the order.

| <ul> <li>No. 1</li> <li>Street Name</li> <li>City</li> <li>NY ZC01</li> <li>United States</li> <li>21212121</li> <li>20230725195727.440497.1@test.gfl.com</li> </ul> |          |                               |                                                                    |                |
|----------------------------------------------------------------------------------------------------|----------|-------------------------------|--------------------------------------------------------------------|----------------|
|                                                                                                    |          | SOLD TO<br>LANM               | 0<br>SP Test Reseller Compar<br>Iler 20230725195727<br>I<br>t Name | ny USD #202307 |
|                                                                                                    |          | City<br>NY Z<br>Unite<br>2121 | C01<br>ed States<br>2121<br>0725195727.440496.1@test.gfl.          | com            |
| CODE DESCRIPTION                                                                                                    | QUANTITY |                               | UNIT PRICE                                                         | PRICE          |
|                                                                                                    | 1        |                               | 0 USD 🚺                                                            | - USD          |
| LANMSP GFI LanGuard Network Audit subscription for MSPs                                                                                                    |          |                               |                                                                    |                |
| GFI LanGuard Network Audit subscription for MSPs     Add Row                                                                                                    |          |                               |                                                                    |                |
| CANMSP GFI LanGuard Network Audit subscription for MSPs     Add Row                                                                                                  |          | Subtota                       | al                                                                 | - 1            |
| GFI LanGuard Network Audit subscription for MSPs     Add Row                                                                                                    |          | Subtota<br>Discour            | 1<br>11                                                            | -1             |
| CANMSP GFI LanGuard Network Audit subscription for MSPs     Add Row                                                                                                  |          | Subtota<br>Discour<br>Tax     | 1<br>15                                                            | - 1            |

4 GFI LanGuard MSP - How to process orders and activate licenses

## License activation

### Usage-based plan - first license key

 GFI LanGuard is available on the subscription page. Click on "Generate" to proceed with the "License Activation Wizard".

| GFI LanGuard M                                      | SP              |                                                  |
|-----------------------------------------------------|-----------------|--------------------------------------------------|
| Overview Customer Tier                              |                 |                                                  |
| GFI LanGuard MSP                                    |                 | GFI LanGuard MSP                                 |
| Subscription                                        | Million Pillion |                                                  |
| GFI LanGuard MSP                                    | Jul 1, 2023     | GFI LanGuard Network Audit subscription for MSPs |
| Biling Period:                                      | # Next Billing: |                                                  |
| Monthly                                             | Aug 1, 2023     |                                                  |
| External ID:                                        | 💣 Currency:     | AVAILABLE PRODUCTS                               |
| A-500031737                                         | USD             |                                                  |
| Seats:                                              | Is Enabled:     |                                                  |
|                                                     | Yes             | GFI LanGuard                                     |
| Subscription Kind:                                  | 🔁 Status:       | Network security scanner and patch management.   |
| ManagedServiceProvider                              | Active          |                                                  |
| Subscription Owner:                                 |                 | Generate                                         |
| LANMSP Test Reseller Company USD<br>#20230725195727 |                 |                                                  |
| Invoice Owner:                                      |                 |                                                  |
| LANMSP Test Distributor Company U                   | SD              |                                                  |

2 Click on "Next" to proceed with the wizard.

| Generate your         | GFI LanGuard lie        | cense               |                     |               |  |
|-----------------------|-------------------------|---------------------|---------------------|---------------|--|
| You are about to crea | te a license of GFI Lan | Guard. Some details | of your license are | listed below. |  |
| Expiration Date       |                         |                     |                     |               |  |
| Jan 31, 2024          |                         |                     |                     |               |  |

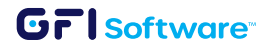

Select the node tier you want to create a license for. The node tier determines the maximum
 number of nodes you can scan with a license. Check our price book for latest node tier pricing.

| Configuration                                                                    | > |
|----------------------------------------------------------------------------------|---|
| Additional data required                                                         |   |
| Next and the additional data required for the license activation process:        |   |
| rease provide the additional data required for the license activation process:   |   |
|                                                                                  |   |
| SFI LanGuard Nodes                                                               |   |
| 25 nodes                                                                         | ~ |
| 25 nodes<br>25 nodes                                                             | v |
| EFI LanGuard Nodes<br>25 nodes<br>25 nodes<br>50 nodes                           | v |
| EFI LanGuard Nodes<br>25 nodes<br>25 nodes<br>50 nodes<br>100 nodes              | v |
| IFI LanGuard Nodes<br>25 nodes<br>25 nodes<br>50 nodes<br>100 nodes<br>250 nodes | v |

4 A new license key has been created.

| License 1 🗸                                |              |  |
|--------------------------------------------|--------------|--|
| Product Name                               | Seats        |  |
| GFI LanGuard                               | 25           |  |
| Product Key                                | Ends On      |  |
| VsaTe6KK-bEj08LjYcbvh43pfvVxrw-0UP-1003550 | Jan 31, 2024 |  |
|                                            |              |  |

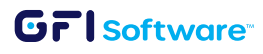

### Usage-based plan - additional license keys

The usage-based plan of GFI LanGuard MSP allows you to create license keys for multiple node tiers.

1 Click on 'Update' to open the "License Activation Wizard".

| GFI LanGuard M                                                                                                  | SP                   |                                                  |                  |
|----------------------------------------------------------------------------------------------------|----------------------|--------------------------------------------------|------------------|
| Overview Customer Tier                                                                                          |                      |                                                  |                  |
| GFI LanGuard MSP                                                                                                |                      |                                                  | GFI LanGuard MSI |
| Subscription                                                                                                    | # Last Billion       |                                                  |                  |
| GFI LanGuard MSP                                                                                                | Jul 1, 2023          | GFI LanGuard Network Audit subscription for MSPs |                  |
| C Biling Period:                                                                                                | ₩ Next Billing:      |                                                  |                  |
| Monthly                                                                                                    | Aug 1, 2023          |                                                  | ACTIVE PRODUCTS  |
| 🖻 External ID:                                                                                                  | Currency:            |                                                  |                  |
| A-500031737                                                                                                    | USD                  |                                                  |                  |
| A Seats:                                                                                                    | Is Enabled:          | GFI LanGuard                                     |                  |
| 1                                                                                                    | Yes                  | Seat Count                                       | 25               |
| A Subscription Kinds                                                                                            | Contract of Contract | Expiration                                       | Jan 31, 2024     |
| ManagedServiceProvider                                                                                          | Active               |                                                  |                  |
| O Subscription Owner:                                                                                           |                      | Details Undate                                   |                  |
| LANMSP Test Reseller Company USD                                                                                |                      | Details opporte                                  |                  |
| #20230725195727                                                                                                 |                      |                                                  |                  |
| O Invoice Owner:                                                                                                |                      |                                                  |                  |
| the second second second second second second second second second second second second second second second se | ISD                  |                                                  |                  |

2 Click on "Create New" to generate an additional usage-based license key.

| License Activation Wizard                                                                         | ×             |
|---------------------------------------------------------------------------------------------------|---------------|
| Update your GFI LanGuard licenses                                                                 |               |
| You are about to update your GFI LanGuard license. Some details of your license are listed below. |               |
| Expiration Date                                                                                   |               |
| Jan 31, 2024                                                                                      |               |
| Create New                                                                                        | Cancel Undate |

#### **Unlimited Plan**

 Similarly to the usage-based plan, the unlimited is also available on the subscription page. Click on "Generate" to proceed with the "License Activation Wizard".

| GFI La | nGuard Network Audit subscription for MSPs - Unlimited |                    |
|--------|--------------------------------------------------------|--------------------|
|        |                                                        | AVAILABLE PRODUCTS |
|        |                                                        |                    |
| -0     | GFI LanGuard                                           |                    |
|        | Network security scanner and patch management.         |                    |
|        | Gaparata                                               |                    |

2 Click "Generate" to create the license key.

| License Activation Wizard                         |                                                  | , |
|---------------------------------------------------|--------------------------------------------------|---|
| Generate your GFI LanGuard licens                 | e                                                |   |
| You are about to create a license of GFI LanGuard | . Some details of your license are listed below. |   |
| Expiration Date                                   |                                                  |   |
| Jan 31, 2024                                      |                                                  |   |
|                                                   |                                                  |   |

A new license key has been created with 2999 nodes. Keep in mind, the unlimited plan has only one node tier, and only one license key can be generated.

| License 1 💙                                 |              |  |
|---------------------------------------------|--------------|--|
| Product Name                                | Seats        |  |
| GFI LanGuard                                | 2999         |  |
| Product Key                                 | Ends On      |  |
| vTX-m-A5DiE4S3EvadYxFuZVDX6YpASYAz2-1003551 | Jan 31, 2024 |  |
|                                             |              |  |